# Come cercare una rivista nel catalogo OPAC

## (utilizzando gli effetti speciali di SFX)

- Dal sito <u>www.cab.unipd.it</u>, nella barra rossa in alto, cliccare su Cosa cerchi -<u>Libri e riviste</u> - <u>Catalogo del Sistema Bibliotecario Padovano</u>
- Cliccare su **altre ricerche** (barra rosso/marrone in alto) ed entrare nella *ricerca per campi*:
  - se non si è sicuri del titolo digitare le parole per la ricerca nel campo **parole del titolo**.
  - se il titolo è una parola singola molto comune, ad es.: Economist, cercare con **titolo esatto**
- Dal menù a tendina Tipo di materiale selezionare la voce Rivista
- Cliccare su Vai

## Formato eletronico

• Controllare, tramite il pulsante 🙆 sul lato destro del titolo, (sia che si tratti della linea di cartaceo che di elettronico) l'eventuale presenza della rivista in formato elettronico.

Se nella parte alta del menù **SFX** compare il messaggio il "full-text non è disponibile" cliccare su **altre opzioni** e successivamente sul link a **CAPERE** (il catalogo dei periodici elettronici).

• Alle riviste in formato elettronico è possibile accedere anche da casa via

auth-proxy; le istruzioni sono disponibili all'indirizzo

http://bibliotecadigitale.cab.unipd.it/collezioni\_navigazione/cartella-servizi/auth-proxy-1

(il servizio è riservato a docenti, ricercatori, dottorandi, studenti e personale tecnico amministrativo dell'Università di Padova)

#### Formato cartaceo

- In caso il formato elettronico non sia disponibile ne' in SFX, ne' in CAPERE cliccare su **Catalogo del sistema bibliotecario padovano** per ritornare alla pagina in cui sono visualizzati i risultati iniziali e alle informazioni relative al **formato cartaceo**
- Se i risultati sono più di uno cliccare su **polo/biblioteca**, se il risultato è unico si apre automaticamente una pagina con la rivista cercata e si deve cliccare su **mostra biblioteche**
- Una volta localizzata la rivista, prendere nota della biblioteca che la possiede, della collocazione e della descrizione (anni posseduti dalla biblioteca: es. 1997-cioè posseduta dal1997 a oggi; oppure 1992-2005 posseduta dal 1992 al 2005)

### Informazione locali su Ca' Borin

Le riviste correnti (in abbonamento) sono nel **salone centrale al primo piano** (scaffalature rosse basse) e sono disposte in ordine alfabetico; le annate precedenti sono nel **deposito** al pian terreno al quale si accede dall scala interna che si trova in **sala computer** e sono in ordine di collocazione divise in tre macrogruppi ISE (Scienze economiche), ISP (Scienze politiche), ISI (Studi internazionali)